# Legal Services for Veterans: Quarterly Performance Report

#### How-To: Submit a Quarterly Report

LSV Provider Website

#### Step 1: Log into eGMS

Access eGMS: https://hmlsgrants-va.mod.udpaas.com/s\_Login.jsp

- Your grantee's eGMS point of contact logs into the system
- Enter your email address and password and select the Log In button:

| Login                                   | Walcome to VHA Crant Brograme Portal                                             |
|-----------------------------------------|----------------------------------------------------------------------------------|
| Login                                   | Welcome to VHA Grant Flograms Fortai                                             |
|                                         | Welcome to the Department of Veterans Affairs grants management portal for       |
| 🖉 Email                                 | VHA's Homeless and Office of Mental Health and Suicide Prevention Grant          |
|                                         | Programs. This portal supports a variety of grant functions associated with the  |
|                                         | Supportive Services for Veteran Families (SSVF), Grant and Per Diem (GPD),       |
| Password                                | and SSG Fox Suicide Prevention Grant Programs (SSG Fox SPGP) Programs.           |
|                                         |                                                                                  |
| Log In 🧹                                | Note: After 5 unsuccessful log-in attempts you will be locked out of the system. |
| Forgot Password?                        | For technical questions or issues, please contact SSVF@va.gov,                   |
| Ĭ                                       | GPDgrants@va.gov or VASSGFoxGrants@va.gov or LSVGrants@va.gov for                |
| Learn more about our New to the System? | further assistance.                                                              |
| Privacy & Security policies Register    |                                                                                  |
|                                         |                                                                                  |

## Step 2: From the Main page, select the LSV Program shortcut

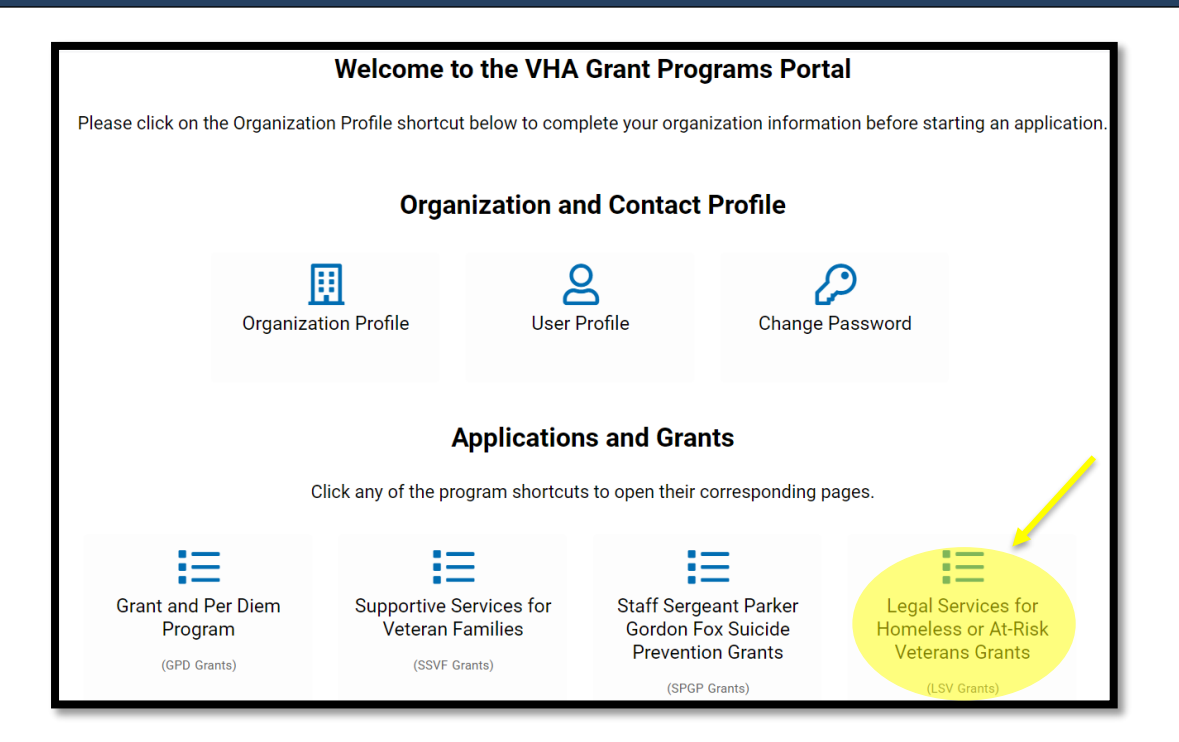

From the eGMS LSV Grants page look under My LSV Applications & Grants for the Grant ID for which you would like to submit a quarterly report.

|           | / A | pplications & G   | rants       |                 |                         |                      |          |                 | +  |
|-----------|-----|-------------------|-------------|-----------------|-------------------------|----------------------|----------|-----------------|----|
| DRAFT (0) | S   | SUBMITTED (1)     | APPROVED    | (3) CLOSED (0)  | )                       |                      |          |                 |    |
|           |     |                   |             |                 |                         |                      | ×Q       | 1-3 of 3 <      | >  |
|           | #   | Program Name      | ¢           | Grant ID        | Organization Legal Name | Primary Contact      | Status   | Created Date    | \$ |
| Open      | 1   | Legal Services fo | or Veterans | XX-LSV-9-22Test | Test VJP Organization   | Test VJP Applicant 1 | Approved | 09/13/2022 13:1 | 17 |

### Step 4: Navigate to Request Activity tab

When the grant record opens it defaults to the Overview tab. Navigate to the **<u>Request</u>** <u>**Activity**</u> tab on the far right and select this tab.

| Application Type:        | Legal Services for Veterans                                                                                                    |  |  |  |  |  |  |
|--------------------------|----------------------------------------------------------------------------------------------------|--|--|--|--|--|--|
| Organization Legal Name: | Test VJP Organization 🖸                                                                                                    |  |  |  |  |  |  |
| Primary Contact:         | Test VJP Applicant 1 🙀 🖸                                                                                                    |  |  |  |  |  |  |
|                          | To update the <b>Primary Contact</b> of this application, click the binocular icon and select from the list of contacts from your Organization. If a contact is not in the list, click <b>Grant Contacts</b> tab below and invite an Organization contact. The contact should accept your invitation to be added in the system. |  |  |  |  |  |  |
| Grant ID:                | XX-LSV-9-22Test                                                                                                    |  |  |  |  |  |  |
| Program Name:            | Legal Services for Veterans                                                                                                    |  |  |  |  |  |  |
| Application Summary:     | Preview                                                                                                    |  |  |  |  |  |  |
| INSTRUCTIONS APPLIC      | ATION GRANT CONTACTS EXTERNAL ATTACHMENTS REQUEST ACTIVITY                                                                                                    |  |  |  |  |  |  |

# Step 5: From the REQUEST ACTIVITY tab; select Create Quarterly Report

| INSTRUCTIONS               | APPLICATION | GRANT CONTACTS | EXTERNAL ATTACHMENTS | REQUEST ACTIVITY |  |  |  |
|----------------------------|-------------|----------------|----------------------|------------------|--|--|--|
| ✓ Payment                  | Request     |                |                      |                  |  |  |  |
| Create Payment Request     |             |                |                      |                  |  |  |  |
| ✓ Quarterly Report Request |             |                |                      |                  |  |  |  |
| Create Quarterly           | / Report    |                |                      |                  |  |  |  |

#### Step 6: Open Create Quarterly Report; complete form

Step 6a: Click Save Draft for the Quarterly Report table button to appear

| ✓ Legal Services                                                                                   |                                    |
|----------------------------------------------------------------------------------------------------|------------------------------------|
| * Quarterly Report Table: Click Save before editing                                                |                                    |
| Veterans Screened Elsewhere<br>@xml.xmlQuarterlyReport.nodeQtrRptVeteransScreenedElsewhere.html@   |                                    |
| Unique Veterans Served<br>@xml.xmlQuarterlyReport.nodeQtrRptUniqueVeteransServed.html@             |                                    |
| Veterans Age<br>@xml.xmlQuarterlyReport.nodeQtrRptVeteransAge.html@                                |                                    |
| Unique Veterans Race<br>@xml.xmlQuarterlyReport.nodeQtrRptVeteransRace.html@                       |                                    |
| Primary Residence is Rural Community<br>@xml.xmlQuarterlyReport.nodeQtrRptResidenceRuralComm.html@ |                                    |
| Housing Status on Screening<br>@xml.xmlQuarterlyReport.nodeQtrRptHousingStatusScreen.html@         |                                    |
| Presenting Legal Problem<br>@xml.xmlQuarterlyReport.nodeQtrRptLegalProblem.html@                   |                                    |
| Level of Legal Services<br>@xml.xmlQuarterlyReport.nodeQtrRptLevelLegalSvc.html@                   |                                    |
| Educational Legal Services<br>@xml.xmlQuarterlyReport.nodeQtrRptEducLegalServices.html@            |                                    |
|                                                                                                    | Save Draft Submit Request Deletion |

**Step 6b:** Once you Save Draft; you will be able to enter your data into the Quarterly Report table

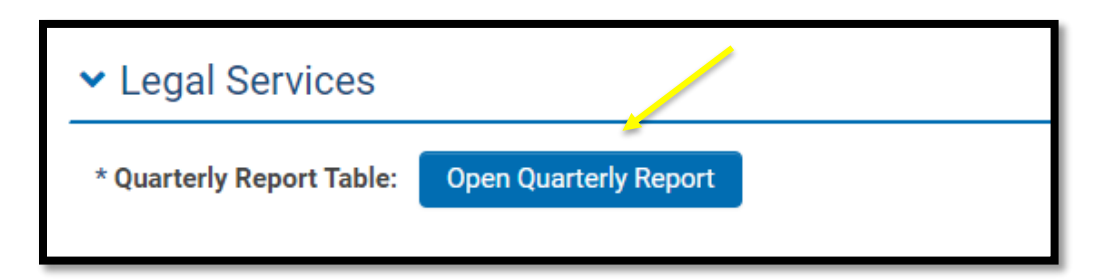

Please use the + symbol to add as many additional rows as needed under each category. **There are 13 sections in the table that will need reviewed in total**, below is the first section for reference.

This report should include **cumulative data beginning August 1st for each quarter** submitted.

• If you are submitting your Quarter 2 report, it should include *all* data submitted on your Quarter 1 and then updated to include Quarter 2.

| Veterans Screened Referred Elsewhere     |                                                |                           |   |  |  |  |  |  |
|------------------------------------------|------------------------------------------------|---------------------------|---|--|--|--|--|--|
| Please select each reason that applies   | Number of Veterans screened referred elsewhere | Comments/Explanation      |   |  |  |  |  |  |
| Legal needs outside scope of the grant 🗸 | 1                                              | Provide brief explanation | × |  |  |  |  |  |
|                                          | 1                                              |                           |   |  |  |  |  |  |
| +                                        |                                                |                           | - |  |  |  |  |  |

**Step 6c:** Complete the rest of the form; instructions for each field must be followed exactly or the activity will be returned for corrections

- Quarter Select the appropriate quarter from the drop down
- Grant Performance Review Period Enter quarter you are submitting data for
- Final Rule Certify both statements
- Data Quality Certify all three statements
- Trainings & Webinars Certify both statements
- Budget Certify all five statements
- Upload your Quarterly Tracking Tool \*<u>Do Not</u> include any PHI/PII
- Additional Feedback for LSV Program Office include any comments relevant to the quarterly report

Step 6d: Once certified, save draft, and select "Submit" - Your request will not come through to our office without this step\*

| <ul> <li>Authorized Submitti</li> </ul>                                                                                                    | ng Official & Signature                                                                |  |  |  |  |  |
|----------------------------------------------------------------------------------------------------|----------------------------------------------------------------------------------------|--|--|--|--|--|
| y submitting this report, I certify to the best of my knowledge and belief that the report is true, complete, and accurate, and the costs reported are allowable and allocable<br>or the purposes and objectives set forth in the terms and conditions of the Federal award. I am aware that any false, fictitious, or fraudulent information, or the omission of<br>ny material fact may subject me to criminal civil or administrative penalties for fraud. Jam aware that any false, claims or otherwise. (U.S. Code Title 18. Section 1001 and |                                                                                        |  |  |  |  |  |
| Title 31, Sections 3729-3730 and                                                                                                    | 1 3801-3812). I declare to the best of my knowledge the foregoing is true and correct. |  |  |  |  |  |
| * Authorized submitting                                                                                                    |                                                                                        |  |  |  |  |  |
| official's name:                                                                                                    |                                                                                        |  |  |  |  |  |
| * Authorized submitting                                                                                                    |                                                                                        |  |  |  |  |  |
| official's title:                                                                                                    |                                                                                        |  |  |  |  |  |
| * Authorized submitting                                                                                                    |                                                                                        |  |  |  |  |  |
| official's email:                                                                                                    |                                                                                        |  |  |  |  |  |
| * Applicant Signature                                                                                                    |                                                                                        |  |  |  |  |  |
|                                                                                                    |                                                                                        |  |  |  |  |  |
|                                                                                                    |                                                                                        |  |  |  |  |  |
|                                                                                                    |                                                                                        |  |  |  |  |  |
|                                                                                                    |                                                                                        |  |  |  |  |  |
|                                                                                                    | / / / / / / / / / / / / / / / / / / /                                                  |  |  |  |  |  |
|                                                                                                    |                                                                                        |  |  |  |  |  |
| Remove Restore                                                                                                    |                                                                                        |  |  |  |  |  |
|                                                                                                    |                                                                                        |  |  |  |  |  |
|                                                                                                    |                                                                                        |  |  |  |  |  |
|                                                                                                    | Save Draft Submit Request Deletion                                                     |  |  |  |  |  |

After submitting the quarterly report, navigate to the main page (shown in step 2) and go to your MY LSV Tasks, your activity/task will indicate **Submitted** status.

| My LSV Ta | asks              |                 |                         |                      |                 |                  |                  |  |
|-----------|-------------------|-----------------|-------------------------|----------------------|-----------------|------------------|------------------|--|
| MY LSV TA | MY LSV TASKS (37) |                 |                         |                      |                 |                  |                  |  |
|           |                   |                 |                         |                      |                 |                  |                  |  |
|           | #                 | FAIN/Grant ID   | Activity Type           | Primary Contact      | Activity Status | Created Date     | Last Modified    |  |
| Open      | 1                 | XX-LSV-9-22Test | LSV Quarterly Reporting | Test VJP Applicant 1 | Submitted       | 06/16/2023 09:55 | 06/20/2023 08:48 |  |

LSV program staff will review your report and reach out to the identified point of contact, if there are questions/issues.

#### Step 7: Approval; activity complete

Grantee will only be notified if corrections are needed, otherwise, it will be reviewed and accepted. Grantees will see the request updated to **Approved** status under "My LSV Tasks"

| My LSV Ta  | asks     |                 |                         |                      |                 |                  |                  |
|------------|----------|-----------------|-------------------------|----------------------|-----------------|------------------|------------------|
| MY LSV TAS | SKS (37) |                 |                         |                      |                 |                  |                  |
|            |          |                 |                         |                      |                 |                  |                  |
|            | #        | FAIN/Grant ID   | Activity Type           | Primary Contact      | Activity Status | Created Date     | Last Modified    |
| Open       | 1        | XX-LSV-9-22Test | LSV Quarterly Reporting | Test VJP Applicant 1 | Approved        | 06/16/2023 09:55 | 06/20/2023 08:51 |